# Plug-ins installeren

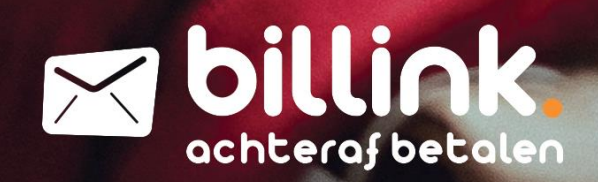

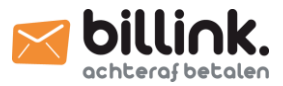

## INHOUDSOPGAVE

| 1. | INST | ALLATIE MIDDELS EEN PLUG-IN | 3  |
|----|------|-----------------------------|----|
| 1  | .1   | MAGENTO 1                   | 3  |
| 1  | .2   | OPEN CART                   | 5  |
| 1  | .3   | Prestashop                  | 6  |
| 2. | INST | ALLATIE MIDDELS EEN APP     | 7  |
| 2  | .1   | ССУ Ѕнор                    | 7  |
| 2  | .2   | LIGHTSPEED                  | 7  |
| 2  | .3   | GRATIS WEBSHOP BEGINNEN     | 8  |
| 2  | .4   | LUONDO                      | 9  |
| 2  | .5   | МуЅнор                      | 9  |
| 2  | .6   | Shoptrader                  | .0 |
| 2  | .7   | WOOCOMMERCE                 | .2 |
| 2  | .8   | WOOSA1                      | .4 |

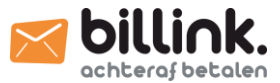

Bestandsnaam

# 1. Installatie middels een plug-in

## 1.1 Magento 1

Om Billink te activeren in een Magento 1 webshop voer je de volgende handelingen uit. Log eerst in op jouw Magento backend en zorg dat de compilatie modus is uitgeschakeld. Je vindt deze onder het kopje "System" -> "Tools" -> "Compilation". Wanneer je dit gedaan hebt kan de installatie beginnen.

Hierna download je op <u>billink.nl/plugins</u> de juiste versie van de plug-in. Standaard kan je de Magento 1 one-page-checkout module downloaden. Als je gebruik maakt van een one-step-checkout kan je de "Magento 1 One Step checkout module" downloaden. Als je dit gedaan hebt dien je de bestanden uit te pakken.

Hierna open je de file server van Magento. Dit kan je doen door bijvoorbeeld het gratis programma "FileZilla" te downloaden en in te loggen op jouw FTP. Wanneer je dit hebt gedaan krijg je een aantal mappen net zoals op het voorbeeld rechts.

Open vervolgens de public map in jouw uitgepakte bestanden en selecteer de 4 mappen. Sleep deze 4 mappen vervolgens in jouw Magento fileserver. Als je gebruikt maakt van de one-step-checkout dien je eerst de bestanden uit de hoofdmodule in de FTP te slepen en daarna de bestanden uit de one-step-checkout map.

Wanneer alle overdrachten zijn voltooid kan je inloggen op jouw Magento backend. Voordat we verder kunnen gaan moet je eerst de Magento cache legen. Deze vind je onder het kopje "System" en vervolgens "Cache management". Rechts bovenin vind je vervolgens de knop "Flush Magento Cache". Log vervolgens uit en daarna weer opnieuw in op de backend.

Mogelijk krijg je de volgende error te zien:

🚯 Om afrondingsverschillen in de Billink module te voorkomen moet BTW worden berekend over rijen. Dit kan aangepast worden in: System -> configuration -> Tax -> Tax Calculation Method Based On.

Wanneer je deze error ontvangt klik dan op het kopje "System" en dan op "Configuration". Rechts in het menu vind je vervolgens het submenu "Sales" waarna je op het kopje "Tax" kan klikken. Onder het submenu "Calculation Settings" vind je vervolgens de optie die je moet aanpassen. Zet dan bij de instelling "Tax Calculation Method Based On" op "Row total".

Als je dit allemaal gedaan hebt kunnen we starten met het instellen van Billink. Klik op het kopje "System" en vervolgens op "Configuration". Rechts in het menu vind je vervolgens het submenu "Sales" waarna je op het kopje "Payment Methods" kan klikken. Onder het submenu "Billink Payment Module" vind je de instellingen van Billink.

| Enabled               | Yes v                      | Met deze optie geef je aan of Billink in- of<br>uitgeschakeld moet worden. Standaard mag je<br>deze optie zetten op "Yes".             |
|-----------------------|----------------------------|----------------------------------------------------------------------------------------------------|
| Title                 | Billink - Achteraf Betalen | Met deze optie pas je de naam van Billink aan in<br>de checkout. Wij adviseren deze te hernoemen<br>naar "Billink – Achteraf Betalen". |
| Billink Naam          |                            | In dit veld vul je jouw Billink gebruikersnaam in.<br>Mocht je hierover niet beschikken, neem dan<br>contact op met Billink.           |
| Billink ID            |                            | In dit veld vul je jouw UID in. Mocht je hierover<br>niet beschikken, neem dan contact op met<br>Billink.                              |
| Testmodus inschakelen | No 🔻                       |                                                                                                    |

... app dev downloader errors includes js lib media pkginfo shell skin var .htaccess .htaccess.sample 🚺 api.php [] cron.php Cron.sh 🚺 downloader.php ] favicon.ico [] get.php [] index.php index.php.sample [] install.php LICENSE.html LICENSE.txt LICENSE AFL.txt 🕺 mage ] package.xml php.ini.sample RELEASE NOTES.txt

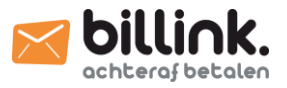

|                                                     |                       |     | Met deze optie kan je de testmodus inschakelen.<br>Alle orders worden dan verstuurd naar<br><u>test.billink.nl</u> .                                                       |
|-----------------------------------------------------|-----------------------|-----|----------------------------------------------------------------------------------------------------|
| Workflow nummer (zakelijk)                          | 2                     |     | Bij deze optie geef je de workflow nummers aan.                                                                                                    |
| Workflow nummer (particulier)                       | 1                     |     | Standaard kan je workflow 1 voor beiden<br>gebruiken. Als je ook een grootzakelijk limiet<br>hebt afgesproken kan je voor particulier 1<br>gebruiken en voor zakelijk 2.   |
| Sort Order                                          | 0                     |     | Met deze instelling bepaal je op welke positie<br>Billink moet worden getoond in de checkout.<br>Het getal 0 staat voor bovenaan.                                          |
| Billink uitschakelen voor hoge<br>orderbedragen     | Yes                   | •   | Met deze optie kies je er voor Billink te                                                                                                    |
| Maximum orderbedrag                                 | 2500                  |     | adviseren deze functie aan te zetten met daarbij<br>het maximaal afgesproken limiet.                                                                                       |
| Order status na betaling via Billink                | Processing            | •   | Met deze optie bepaal je welke status een order<br>moet krijgen. Wij adviseren deze altijd op<br>processing te zetten.                                                     |
| Factuur aanmaken na bestelling                      | No                    | T   | Met deze optie kan je een factuur laten<br>genereren door Magento.                                                                                                    |
| Klanten mogen een afwijkend<br>verzendadres opgeven | No                    | T   | Met deze optie geef je aan of consumenten een<br>alternatief afleveradres mogen gebruiken. Wij<br>adviseren deze functie uitgeschakeld te laten om<br>fraude te voorkomen. |
| Betaling toestaan voor                              | All Allowed Countries | T   | Met deze optie geef je Billink weer in specifieke<br>landen. Deze functie kan je aanpassen wanneer<br>je met meerdere storeviews werkt.                                    |
| Order totalen checken                               | Yes                   | ۲   | Met deze optie worden de ordertotalen<br>gecheckt. Wij adviseren deze optie altijd aan te<br>zetten om afrondingsverschillen te voorkomen.                                 |
| Schakel Billink uit voor de                         | NOT LOGGED IN         | *   | Met deze functionaliteit kan er voor worden                                                                                                    |
| volgende klantgroepen                               | General               |     | uit te schakelen. Deze functie is erg handig                                                                                                    |
|                                                     | Wholesale             | - 1 | wanneer je gebruik maakt van verschillende                                                                                                    |
|                                                     | Retailer              | Ţ   | storeviews voor verschillende klantgroepen.                                                                                                    |

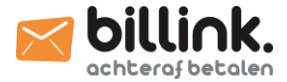

## 1.2 Open Cart

Om Billink te activeren in een Open Cart webshop voer je de volgende handelingen uit. Log in op jouw Open Cart omgeving en klik op het kopje "Extensions" en vervolgens op "Installer". Download vervolgens op <u>billink.nl/plugins</u> de plug-in voor Open Cart en upload deze in jouw Open Cart webshop middels de blauwe upload knop. Wanneer je dit gedaan hebt klik je op het kopje "Extentions" in het menu. Klik vervolgens op de categorie "Payments" in het filter om de instellingen van Billink te kunnen wijzigen. Zoek vervolgens op Billink en klik op het potloodje achter Billink.

| * Username:                       | In dit veld vul je jouw Billink gebruikersnaam in. Mocht<br>je hierover niet beschikken, neem dan contact op met<br>Billink.                                            |
|-----------------------------------|----------------------------------------------------------------------------------------------------|
| * Merchant ID:                    | In dit veld vul je jouw UID in. Mocht je hierover niet<br>beschikken, neem dan contact op met Billink.                                                                  |
| * Work Flow Number:               | Bij deze optie geef je een workflow nummer aan.<br>Standaard kan je hier workflow 1 invullen.                                                                           |
| Extra Info: 2<br>Achteraf Betalen | Met deze optie geef je extra informatie weer in de<br>checkout. Je mag dit veld leeg laten.                                                                             |
| Test Mode:                        | Met deze optie schakel je de testmodus in. Alle orders<br>worden dan verstuurd naar <u>test.billink.nl</u> . Standaard<br>dien je deze optie op "Live" te zetten.       |
| Minimum Order Total: 🕜            | Met deze optie geef je het minimale orderbedrag aan.<br>Wij adviseren deze altijd in te stellen op '0'.                                                                 |
| Maximum Order Total: <b>?</b>     | Met deze optie geef je het maximale orderbedrag aan.<br>Wij adviseren hier altijd jouw persoonlijke limiet in te<br>stellen wat is afgesproken met jouw accountmanager. |
| Success Status: ?<br>Processed    | Met deze optie stel je de status in wanneer er gekozen<br>is voor Billink.                                                                                              |
| Geo Zone:<br>All Zones            | Met deze optie bepaal je in welke landen Billink moet<br>worden ingeschakeld. Wij adviseren deze op Nederland<br>te zetten.                                             |
| Status:<br>Enabled                | Met deze optie kies je of Billink moet worden<br>weergeven in jouw checkout. Standaard dient deze<br>optie op "Enabled" te staan.                                       |
| Sort Order:                       | Met deze optie bepaal je de positie van Billink in de<br>checkout. Hierbij staat 1 voor bovenaan.                                                                       |

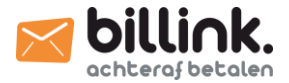

## 1.3 Prestashop

Om Billink te activeren in een Prestashop webshop voer je de volgende handelingen uit. Log in op jouw Prestashop omgeving en klik op het kopje "Modules". Download vervolgens op <u>billink.nl/plugins</u> de plug-in voor Prestashop en upload deze in jouw Prestashop webshop middels de blauwe upload knop. Wanneer je dit gedaan hebt klik je op "Configureer".

| Gebruikersnaam Billink:                                               | In dit veld vul je jouw Billink gebruikersnaam in. Mocht<br>je hierover niet beschikken, neem dan contact op met |  |
|-----------------------------------------------------------------------|----------------------------------------------------------------------------------------------------|--|
| E3                                                                    |                                                                                                    |  |
| Billink gebruikersnaam                                                | Dimit.                                                                                                    |  |
| GebruikersID Billink:                                                 | In dit veld vul je jouw UID in. Mocht je hierover niet                                                           |  |
|                                                                       | beschikken, neem dan contact op met Billink.                                                                     |  |
| Billink gebruikers id                                                 |                                                                                                    |  |
| Billink api versie:                                                   |                                                                                                    |  |
| BILLINK2.0                                                            | In dit veld moet altijd "BILLINK2.0" staan.                                                                      |  |
| Billink api versie                                                    |                                                                                                    |  |
| Workflow nummer:                                                      | Bij deze optje geef je een workflow nummer aan.                                                                  |  |
| 1                                                                     | Standaard kan je hier workflow 1 invullen.                                                                       |  |
| Workflow nummer                                                       |                                                                                                    |  |
| Kosten Billink excl. BTW:                                             | Bij daza ontja kjas ja ar voor om avtra kostan ta                                                                |  |
|                                                                       | rekenen voor Billink. Let op dit bedrag moet je invulle<br>excl. BTW.                                            |  |
| Billink kosten exclusief BTW (deze worden door berekend aan uw klant) |                                                                                                    |  |
| BTW percentage kosten Billink:                                        |                                                                                                    |  |
|                                                                       | Bij deze optie stel je in hoeveel procent BTW er<br>gerekend moet worden over de extra kosten.                   |  |
| BTW percentage Billink kosten in %                                    |                                                                                                    |  |
| Maximaal orderbedrag:                                                 | Met deze optie geef je het maximale orderbedrag aan.                                                             |  |
|                                                                       | Wij adviseren hier altijd jouw persoonlijke limiet in te                                                         |  |
| Maximaal orderbedrag in hele getallen                                 | stehen wat is algesproken met jouw accountinanager.                                                              |  |
| Billink mode:                                                         | Met deze optie schakel je de testmodus in. Alle orders                                                           |  |
| Productie O Sandbox mode                                              | worden dan verstuurd naar <u>test.billink.nl</u> .                                                               |  |
| Kies api mode                                                         |                                                                                                    |  |
| Standaard Billink order status:                                       | Met deze optie bepaal ie de status die een order moet                                                            |  |
| Billink – Achteraf Betalen 🔹                                          | krijgen wanneer deze is betaald met achteraf betalen.                                                            |  |
| Kies een orderstatus voor elke nieuwe bestelling                      |                                                                                                    |  |

Instellingen opslaan

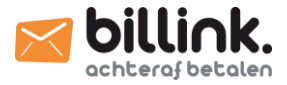

## 2. Installatie middels een app

## 2.1 CCV Shop

Om Billink te activeren in een CCV Shop webshop voer je de volgende handelingen uit. Log in op jouw CCV Shop omgeving en klik op het kopje "App Store" en zoek vervolgens rechts bovenin op "Billink". Klik op "Installeren" en daarna nog een keer op "Installeren". Vervolgens opent er een pop-up waarin de rechten worden aangegeven die de app vereist. Klik op "Volgende" om verder te gaan en daarna op "Installeren". Vervolgens beland je op de boarding pagina. Op deze pagina maak je zelf een nieuw account aan bij Billink.

| Kies een ; | gebruikersnaam:  |
|------------|------------------|
|            | ±                |
| Kies ee    | n wachtwoord:    |
|            | Ŷ                |
| Herhaa     | il wachtwoord:   |
|            | Ŷ                |
| Aanme      | lden bij Billink |

Kies hier jouw Billink gebruikersnaam. Gebruik hiervoor geen e-mailadres.

Kies hier jouw Billink wachtwoord. Uit veiligheidsvoorschriften adviseren wij altijd een symbool te gebruiken.

Herhaal hier je wachtwoord om er zeker van te zijn dat deze juist is ingevoerd.

Als je hierna klikt op "Aanmelden bij Billink" wordt jouw account aangemaakt bij Billink en is het voor klanten mogelijk achteraf te betalen in jouw webshop. Klik nu op "Sluiten". Binnen 48 uur neemt een accountmanager contact met jou op om de algemene voorwaarden door te spreken en een contract te tekenen.

## 2.2 Lightspeed

Om Billink te activeren in een Lightspeed shop voer je de volgende handelingen uit. Log in op jouw Lightspeed omgeving en klik op het kopje "Apps" en zoek vervolgens rechts bovenin op "Billink". Je vindt twee apps.

| Souther of betalen                                               |  |  |
|------------------------------------------------------------------|--|--|
| Billink - Achteraf Betalen         Betaalproviders         ★★★★★ |  |  |
| Gratis                                                           |  |  |

| afterpayment services                              |
|----------------------------------------------------|
| Billink - Afterpayment Services<br>Betaalproviders |
| Gratis                                             |

Deze app mag je installeren wanneer je producten wil aanbieden in Nederland op basis van garantie.

Deze app mag je installeren wanneer je producten wil aanbieden in België, Duitsland of Frankrijk.

Wanneer je de app toegang hebt gegeven en hij geïnstalleerd is ontvangen wij graag van jou je shopnummer. Middels dit nummer kunnen wij Billink koppelen aan jouw webshop. Wanneer dit gedaan is wordt Billink zichtbaar als de klant al zijn gegevens heeft ingevuld in de checkout.

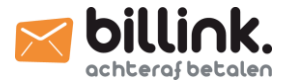

## 2.3 Gratis webshop beginnen

Om Billink te activeren bij een webshop van Gratis webshop beginnen voer je de volgende handelingen uit. Log in op jouw gratiswebshopbeginnen omgeving en klik op het kopje "Instellingen" en vervolgens op "Betaalmogelijkheden". Klik op "een nieuwe betaalmogelijkheid toevoegen" en selecteer "Billink – Achteraf betaling" in de lijst. Je ziet de volgende instellingen:

| () Naam:                    | Met deze optie geef je de betaalmodule een naam in de                                                                                                    |
|-----------------------------|----------------------------------------------------------------------------------------------------|
| ±                           | checkout. Wij adviseren hier "Billink – Achteraf<br>Betalen" te gebruiken.                                                                                        |
| <b>6</b> Gebruikersnaam     | Vul hier jouw Billink gebruikersnaam in. Mocht je deze<br>niet weten, neem dan contact op met Billink.                                                            |
| Gebruikersid                | Vul hier jouw UID in die je van ons hebt ontvangen.<br>Mocht je deze niet weten, neem dan contact op met<br>Billink.                                              |
| <b>O</b> Gratis verzending: | Met deze optie kies ie voor gratis verzending wanneer                                                                                                    |
| Nee 🔻                       | er is gekozen voor Billink.                                                                                                    |
| € Extra kosten €:           |                                                                                                    |
|                             | Met deze optie kan je extra kosten in rekening brengen<br>bij de klant.                                                                                           |
| ① Extra kosten %:           | Met deze ontie kies ie er voor een nercentage over het                                                                                                    |
|                             | orderbedrag in rekening te brengen bij de klant.                                                                                                    |
| BTW kosten in %:            | Met deze optie stel je het BTW-percentage in die gerekend moet worden over de kosten.                                                                             |
| Maximaal bedrag afrekenen:  | Met deze optie stel je een maximaal orderbedrag in.<br>Wij raden altijd aan hier het afgesproken limiet in te<br>vullen wat is afgesproken met de accountmanager. |
| Opslaan                     |                                                                                                    |

Wanneer je klikt op "Opslaan" staat Billink actief voor klanten.

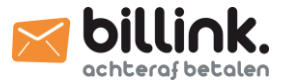

## 2.4 Luondo

Om Billink te activeren in een Luondo shop voer je de volgende handelingen uit. Log in op jouw Luondo omgeving en klik op het kopje "Instellingen" en vervolgens op "Betaalsystemen". Rechts bovenin vind je een blauwe knop met de tekst "Betaalsysteem toevoegen". Wanneer je hierop geklikt hebt kan je kiezen voor Billink. Je krijgt dan de volgende instellingen te zien.

| Billink         |                                    |                                              |                                                   |                      |                                               |
|-----------------|------------------------------------|----------------------------------------------|---------------------------------------------------|----------------------|-----------------------------------------------|
| 🛯 billink.      | Met Billink kun<br>gegevens in die | 1 je op een veilige m<br>e je hebt ontvanger | anier klanten acht<br>n van <mark>Billink.</mark> | eraf laten betalen n | a ontvangst van het product. Vul hieronder de |
| Gebruikersnaam  |                                    |                                              |                                                   | ±                    |                                               |
| Gebruikersid    |                                    |                                              |                                                   |                      |                                               |
| Workflownumber  |                                    | 1                                            |                                                   |                      |                                               |
| Extra kosten    | €                                  | 0,00                                         |                                                   |                      |                                               |
| Minimaal bedrag | €                                  | 0,00                                         |                                                   |                      |                                               |
|                 | €                                  | 0,00                                         |                                                   |                      |                                               |

Vul bij "gebruikersnaam" je gebruikersnaam in.

Bij "Gebruikersid" dien je de UID in te vullen die je van ons hebt ontvangen. Mocht je niet over deze gegevens beschikken, neem dan contact op met Billink.

Workflow nummer is altijd 1, mitst anders afgesproken met je accountmanager.

Eventueel kunnen er nog extra kosten worden ingesteld die

doorgerekend kunnen worden aan de consument. Middels het veld "Minimaal bedrag" en "Maximaal bedrag" geef je aan tussen welke bedragen Billink getoond moet worden. Wanneer je vervolgens klikt op "Toevoegen" wordt Billink toegevoegd aan de checkout.

## 2.5 MyShop

Om Billink te activeren in een MyShop webshop kunnen de volgende handelingen worden uitgevoerd. Log in op jouw MyShop omgeving en klik op het kopje "Dashboard" en vervolgens op "Betalen". Je kan op deze pagina een nieuwe betaaloptie toevoegen door te klikken op "Voeg betaaloptie toe" in het blauwe veld. Vervolgens opent er een popup waarbij je Billink vindt onder het kopje "Betaaldienst". Als je vervolgens klikt op "Opslaan" opent er een nieuw scherm waar je persoonlijke informatie kan invullen.

| Username              |
|-----------------------|
|                       |
|                       |
| Password              |
|                       |
|                       |
| Use workflow template |
| B2C                   |
|                       |

In dit veld vul je je gebruikersnaam van Billink in.

In dit veld vul je je UID van Billink in. Mocht je deze gegevens niet kunnen vinden, neem dan contact op met Billink.

Met deze optie kies je voor het gebruik van een B2C of B2B template. Wij adviseren deze altijd op B2C te zetten.

Wanneer je op "Opslaan" klikt wordt Billink toegevoegd aan de checkout en kunnen consumenten afrekenen via Billink.

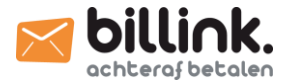

## 2.6 Shoptrader

Om Billink te activeren in een Shoptrader shop voer je de volgende handelingen uit. Log in op jouw Shoptrader omgeving en klik op het kopje "Modules" en vervolgens op "Betaalmodules". Hier vind je de mogelijkheid "Achteraf betalen op factuur (Billink)". Wanneer je hier op klikt en je scrolt helemaal naar beneden vind je de "wijzig" knop. Je krijgt dan de volgende instellingen:

| Do you want to accept Billink payments? (Aan = active,<br>Uit = disabled)<br>Aan Uit        | Met deze optie geef je aan of je Billink wil tonen aan<br>consumenten. Deze dient op "Aan" te staan als je Billink<br>wilt aanbieden als achteraf betaalprovider en op "Nee"<br>als je dit niet wilt. |  |  |
|---------------------------------------------------------------------------------------------|----------------------------------------------------------------------------------------------------|--|--|
| Switch between Live / Testing server:                                                       |                                                                                                    |  |  |
| Please choose the mode of operation; Live or Testing <ul> <li>test</li> <li>live</li> </ul> | Deze optie bepaalt of de orders worden aangeboden op<br>de testomgeving of op de productie omgeving. In de<br>normale situatie moet deze optie op "Live" staan.                                       |  |  |
| Payment Zone:                                                                               |                                                                                                    |  |  |
| If a zone is selected, only enable this payment method                                      | Met deze optie kan je instellen in welk land Billink                                                                                                    |  |  |
| for that zone.                                                                              | "Nederland" te staan.                                                                                                    |  |  |
| Nederland <b>*</b>                                                                          |                                                                                                    |  |  |
| Set Default Order Status:                                                                   | Met deze optie stel ie de status in wanneer er gekozen                                                                                                    |  |  |
| Set the default status of orders made with this payment                                     | is voor Billink. De standaard status is "Betaling in<br>behandeling". Wij adviseren deze status hetzelfde te<br>zetten als ie andere betaal statussen                                                 |  |  |
| module to this value                                                                        |                                                                                                    |  |  |
| Betaling in behandeling <pre> •</pre>                                                       |                                                                                                    |  |  |
| Set Order Status Success:                                                                   |                                                                                                    |  |  |
| Set the status of orders status success made with this                                      | Met deze optie stel je de status in wanneer een klant is                                                                                                    |  |  |
| payment module to this value                                                                | geaccepteerd door onze creditcheck. Standaard hoort<br>deze instelling on "Betaling geaccenteerd" te staan                                                                                            |  |  |
| Betaling geaccepteerd •                                                                     |                                                                                                    |  |  |
| Set Order Status Failure:                                                                   | ••••••••••••••••••••••••••••••••••••••                                                                                                    |  |  |
| Set the status of orders status failure made with this                                      | Met deze optie stel je de status in wanneer een klant is<br>afgewezen door onze creditcheck. Standaard hoort                                                                                          |  |  |
| payment module to this value                                                                | deze instelling on "Betaling mislukt" te staan                                                                                                    |  |  |

Sort order of display.:

Betaling mislukt

Sort order of display. Lowest is displayed first.

0

deze instelling op "Betaling mislukt" te staan.

Met deze optie bepaal je waar Billink moet worden weergeven in de checkout. Wanneer je deze waarde op '0' zet wordt Billink bovenaan in de checkout weergeven.

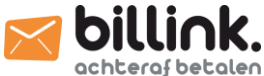

|                                                                                               | achtera{ be                                                                                                    |
|-----------------------------------------------------------------------------------------------|----------------------------------------------------------------------------------------------------|
| Billink Client Username:<br>Client username                                                   | In dit veld vul je je gebruikersnaam van Billink in. Als<br>je hier niets invult zal de koppeling niet werken. Kan<br>je deze gebruikersnaam niet vinden? Neem dan<br>contact op met Billink.                              |
| Billink Client Id:<br>Client id                                                               | In dit veld vul je je UID van Billink in. Als je hier niets<br>invult zal de koppeling niet werken. Kan je deze UID<br>niet vinden? Neem dan contact op met Billink.                                                       |
| Billink Client Language:<br>Client language<br>nl                                             | Met deze optie geef je aan in welke taal Billink wordt<br>weergeven in de checkout. Deze dient in alle gevallen<br>op "nl" te staan.                                                                                       |
| Billink Client Workflownumber:<br>Workflownumber                                              | Met deze optie stel je het workflow nummer in. In alle gevallen dient hier het nummer '1' te staan.                                                                                                    |
| Min order amount:<br>The minimum amount to make the Billink payment<br>method available       | Met deze optie geef je het minimale orderbedrag aan.<br>Wij adviseren deze altijd in te stellen op '1'.                                                                                                    |
| Max order amount:<br>The maximum order amount to make the Billink<br>payment method available | Met deze optie geef je het maximale orderbedrag<br>aan. Wij adviseren hier altijd jouw persoonlijke limiet<br>in te stellen wat is afgesproken met jouw<br>accountmanager.                                                 |
| Restock on failure:<br>Do you want to restock the failure orders? (1 = true, 0 = false)       | Met deze optie kan je er voor kiezen de voorraad<br>opnieuw te laten bevoorraden. Wij adviseren deze<br>functie altijd op '1' te zetten, waardoor de voorraad<br>automatisch wordt aangevuld zodra iemand is<br>afgewezen. |
| 1 0<br>Beschrijving:<br>Vul een benaming in:                                                  | Met deze optie pas je de titel van Billink in de<br>checkout aan. Wij adviseren de volgende tekst te<br>gebruiken: "Billink – Achteraf Betalen".                                                                           |
| <ul> <li>Achteraf betalen op factu</li> </ul>                                                 |                                                                                                    |

Wanneer je al deze instellingen hebt ingevuld klik je weer op "Modules" en vervolgens op "Verzendmodules". Kies vervolgens de verzendmodule waaraan je Billink wilt toevoegen. Scroll vervolgens helemaal naar onderen en zet een vinkje voor Billink. Vervolgens klik je op "Opslaan" waarna Billink beschikbaar wordt in de checkout voor consumenten.

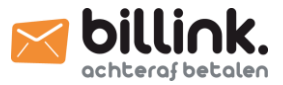

## 2.7 WooCommerce

Om Billink te activeren in een WooCommerce shop kunnen de volgende handelingen worden uitgevoerd. Log in op jouw WordPress omgeving en klik op het kopje "Plugins" en vervolgens op "nieuwe plugin". Daarna zoek je op "Billink" in het vakje rechts bovenin.

Je vindt dan de volgende plug-in ->

Klik op "Nu installeren" en wacht tot de plug-in is geïnstalleerd. Wanneer de installatie klaar is wordt het knopje blauw met de tekst "Activeren", waarna je erop kan klikken.

Als je de plug-in hebt geactiveerd ga je vervolgens naar het kopje "WooCommerce" en klik je op "Instellingen". Vervolgens kan je bovenin kiezen voor "Afrekenen" en daarna "Billink".

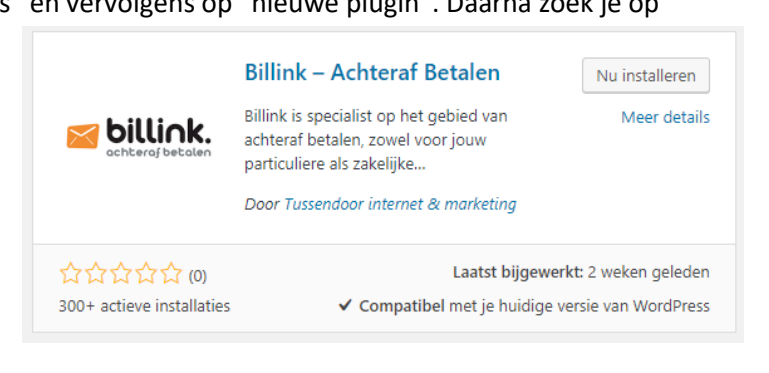

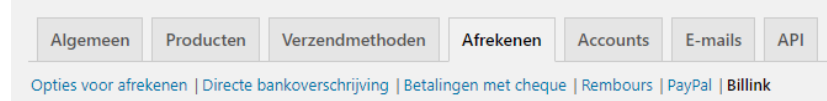

| Inschakelen/uitschakelen                                                       |    |
|--------------------------------------------------------------------------------|----|
| Billink inschakelen                                                            |    |
| Titel                                                                          | 0  |
| Billink                                                                        | 9  |
| Omschrijving                                                                   | 0  |
| Eenvoudig achteraf betalen met Billink. Extra kosten<br>bedragen %costs% %vat% |    |
| Verberg voor niet Nederlandse klanten                                          |    |
| Verberg de Billink betaaloptie wanneer een klant niet<br>Nederlands is.        |    |
| Melding bij afwijzing                                                          |    |
| Sorry, Billink heeft uw betalingsverzoek geweigerd.                            |    |
| Het bericht dat wordt weeraeaeven wanneer Billink een klant ni                 | et |

accepteert.

Melding bij succesvolle verwerking.

Het bericht dat wordt weergegeven op de bedanktpagina, na het plaatsen van een bestelling.

## Betalingskosten

0:0,49;50:0,99

Kosten die worden doorberekent aan de klant bij betaling via Billink. Accepteert formaat 0:2,00;30:1,50; om variabele kosten op te geven.

Hierbij is ; het scheidingsteken, het getal voor de dubbele punt het minimale orderbedrag en erna de toe te passen kosten.

Met deze optie kies je er voor om Billink weer te geven in de checkout. In de standaard situatie moet er bij deze optie een vinkje staan.

Met deze optie pas je de naam van Billink aan in de checkout. Wij adviseren de volgende tekst te gebruiken: "Billink – Achteraf Betalen".

Met deze optie pas je de omschrijving aan in de checkout.

Met deze optie verberg je Billink voor buitenlandse klanten.

Met deze optie wijzig je de tekst die een consument te zien krijgt wanneer hij is afgewezen voor de creditcheck.

Met deze optie kies je er voor een extra melding te tonen op de succespagina. In de standaard situatie kan je dit veld leeg laten.

Met deze optie stel je de betaalkosten in die doorberekend moeten worden aan een consument. Dit systeem werkt met een minimumbedrag gevolgd door de kosten. Voorbeeld: vanaf een orderwaarde van 50 euro wil je €0,49 rekenen en vanaf 100 euro €0,99. Vul dit dan in als 50:0,49;100:0,99. Je scheidt de twee staffels middels een ';'.

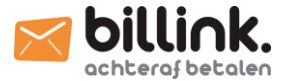

#### Billink voorwaarden

https://www.billink.nl/voorwaarden/gebruikersvoorwaa

Voer de URL naar de Billink voorwaarden in. De standaard voorwaarden van Billink zijn hier te vinden: https://www.billink.nl/voorwaarden/gebruikersvoorwaarden.pdf

0

Ø

0

.

#### Gebruikersnaam

username

#### Billink ID

d38a3439590889df026367bf01d621e687b8d278

#### Workflow

1: Garantie en validatie

#### Geboortedatum

Toon geboortedatum veld voor zakelijke bestellingen

#### Gateway testen

#### Billink testen

Schakel testmodus in

#### Debug log

Loggen inschakelen

Gebeurtenissen worden opgeslagen in wp-content/uploads/wc-Logs/billink-9cf03776cbe66ef1a955d33566fbdfd5.txt

Wijzigingen opslaan

Met deze optie wijzig je het adres van de Billink voorwaarden. De standaard voorwaarden zijn te vinden op:

billink.nl/voorwaarden/gebruikersvoorwaarden.pdf

Vul hier jouw Billink gebruikersnaam in. Kan je deze gegevens niet vinden? Neem dan contact op met Billink.

Vul hier jouw Billink gebruikersnaam in. Kan je dit ID niet vinden? Neem dan contact op met Billink.

Met deze optie kies je of je orders met of zonder garantie wil inschieten. Standaard moet je deze zetten op "1: Garantie en validatie".

Deze optie laat een geboortedatum veld zien in de checkout bij zakelijke bestellingen. Dit is niet verplicht.

Met deze optie kan je orders laten inschieten op <u>test.billink.nl</u>.

Met deze optie log je gebeurtenissen. Wij adviseren deze functie alleen te gebruiken tijdens testen en wanneer er problemen zijn in de checkout.

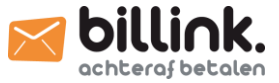

### 2.8 Woosa

Om Billink te activeren in een Woosa shop voer je de volgende handelingen uit. Log in op jouw Woosa omgeving en klik op het kopje "Plugins" en zoek vervolgens op "Billink". Klik nu op het plaatje van Billink om de app te openen, waarna je rechts bovenin kan klikken op "activeer".

Als je de plug-in hebt geactiveerd ga je vervolgens naar het kopje "instellingen" en klik je vervolgens op "Instellingen". Vervolgens kan je bovenin kiezen voor "Afrekenen" en daarna "Billink".

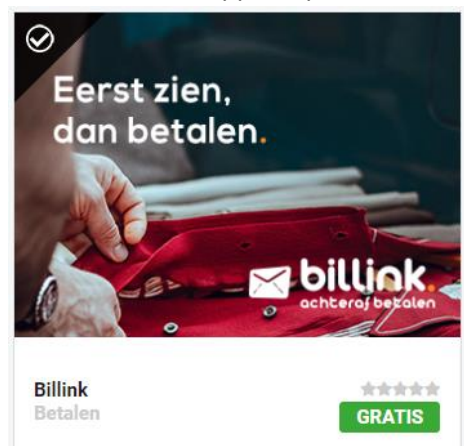

| Inschakelen/uitschakelen                                                     |          |
|------------------------------------------------------------------------------|----------|
| Billink inschakelen                                                          |          |
| <b>T</b> 1. 1                                                                |          |
| litel                                                                        |          |
| Billink                                                                      | ±.       |
| Omschrijving                                                                 | 0        |
| Eenvoudig achteraf betalen met Billink. Extra kosten                         |          |
| bedragen %costs% %vat%                                                       |          |
|                                                                              |          |
| Verberg voor niet Nederlandse klanten                                        |          |
| Verberg de Billink betaaloptie wanneer een klant niet<br>Nederlands is.      |          |
| Melding bij afwijzing                                                        |          |
| Sorry, Billink heeft uw betalingsverzoek geweigerd.                          |          |
| Het bericht dat wordt weergegeven wanneer Billink een klant r<br>accepteert. | niet     |
| Melding bij succesvolle verwerking.                                          |          |
|                                                                              |          |
|                                                                              |          |
| Hat haricht dat wordt waaraagavan op de bedanktogging, og h                  | //       |
| plaatsen van een bestelling.                                                 | ei       |
| Betalingskosten                                                              |          |
| 0:0,49;50:0,99                                                               |          |
| Kosten die worden doorberekent aan de klant bij betaling via E               | Billink. |
| Accepteert formaat 0:2,00;30:1,50; om variabele kosten o                     | o te     |
| geven.<br>Hierbii is : het scheidinasteken, het aetal voor de dubbele nu     | int het  |
| minimale orderbedraa en erna de toe te passen kosten.                        |          |

Met deze optie kies je er voor om Billink weer te geven in de checkout. In de standaard situatie moet er bij deze optie een vinkje staan.

Met deze optie pas je de naam van Billink aan in de checkout.

Met deze optie pas je de omschrijving aan in de checkout.

Met deze optie verberg je Billink voor buitenlandse klanten.

Met deze optie wijzig je de tekst die een consument te zien krijgt wanneer hij is afgewezen voor de creditcheck.

Met deze optie kies je er voor een extra melding te tonen op de succespagina. In de standaard situatie kan je dit veld leeg laten.

Met deze optie stel je de betaalkosten in die doorberekend moeten worden aan een consument. Dit systeem werkt met een minimumbedrag gevolgd door de kosten. Voorbeeld: vanaf een orderwaarde van 50 euro wil je €0,49 rekenen en vanaf 100 euro €0,99. Vul dit dan in als 50:0,49;100:0,99. Je scheidt de twee staffels middels een ';'.

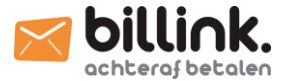

#### Billink voorwaarden

https://www.billink.nl/voorwaarden/gebruikersvoorwaa

Voer de URL naar de Billink voorwaarden in. De standaard voorwaarden van Billink zijn hier te vinden: https://www.billink.nl/voorwaarden/gebruikersvoorwaarden.pdf

0

Ø

0

.

#### Gebruikersnaam

username

#### Billink ID

d38a3439590889df026367bf01d621e687b8d278

#### Workflow

1: Garantie en validatie

#### Geboortedatum

Toon geboortedatum veld voor zakelijke bestellingen

#### Gateway testen

#### Billink testen

Schakel testmodus in

#### Debug log

Loggen inschakelen

Gebeurtenissen worden opgeslagen in wp-content/uploads/wclogs/billink-9cf03776cbe66ef1a955d33566fbdfd5.txt

Wijzigingen opslaan

Met deze optie wijzig je het adres van de Billink voorwaarden. De standaard voorwaarden zijn te vinden op:

billink.nl/voorwaarden/gebruikersvoorwaarden.pdf

Vul hier jouw Billink gebruikersnaam in. Kan je deze gegevens niet vinden? Neem dan contact op met Billink.

Vul hier jouw Billink gebruikersnaam in. Kan je dit ID niet vinden? Neem dan contact op met Billink.

Met deze optie kies je of je orders met of zonder garantie wil inschieten. Standaard moet je deze zetten op "1: Garantie en validatie".

Deze optie laat een geboortedatum veld zien in de checkout bij zakelijke bestellingen. Dit is niet verplicht.

Met deze optie kan je orders laten inschieten op <u>test.billink.nl</u>.

Met deze optie log je gebeurtenissen. Wij adviseren deze functie alleen te gebruiken tijdens testen en wanneer er problemen zijn in de checkout.